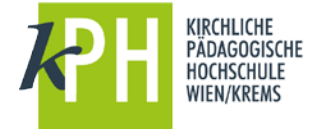

Sie wollen den PH-Online Terminkalender (mit Ihren Lehrveranstaltungen) in Office 365/Outlook einbinden.

## Schritt 1: Veröffentlichen Ihres PH-Online Kalenders

Klicken Sie dazu in Ihrem PH-Online Kalender auf den Button "Veröffentlichen", markieren und kopieren (Strg+C) den erstellten Link mit in die Windows Zwischenablage.

| A https://www.ph-online.ac.                                                                                                    | at/kphvie/wbKalender.wbPers                 | on                             |                              |                              | ⊤ C'       | ☆     | ê 🛡                 | +      | Â      | 4 | € - | ø |
|----------------------------------------------------------------------------------------------------|---------------------------------------------|--------------------------------|------------------------------|------------------------------|------------|-------|---------------------|--------|--------|---|-----|---|
| Persönlicher Terminkaler<br>Nagl, Manfred Werner; BE                                                                                                    | n <b>der</b><br>d Dr. MSc                   |                                |                              |                              |            |       |                     |        |        |   |     |   |
| + Neuer persönlicher Termir                                                                                                    | n 📥 Export 🕼 Ven                            | öffentlichen 📑 Drucken         | S Einstellungen              |                              |            |       |                     |        |        |   |     |   |
| Jktober 2015<br>Terminkalender veröffentl                                                                                                    | ichen                                       | Π                              |                              |                              | _          |       |                     |        |        |   |     | × |
| Status Ihres iCal-Kalende                                                                                                    | ars                                         | 45                             |                              |                              |            |       |                     |        |        |   |     |   |
| Ihr persönlicher Termin<br>Adresse Ihres iCal-Ka                                                                                                    | kalender ist zurzeit veröffenti<br>alenders | licht Mit der folgenden Adress | se können Sie Ihren Terminka | lender im iCal-Fomat in ande | ren Progra | mmen/ | Geräten             | abonn  | ieren: |   |     |   |
| https://www.ph-online                                                                                                    | e.ac.at/kphviej/ws/termin/ical              | ?pPers=E98508D11A907BA1        | &pToken=17B2DA2F216A23       | D00844CBF1C215A1A8731A       | 9237764DI  | F75EB | 8413D7 <sup>-</sup> | 1D8044 | 4D15   | T |     |   |
| Halten Sie die Adresse                                                                                                    | zu Ihrem persönlichen iCal-k                | Kalender geheim! Jeder der di  | iese Adresse kennt, kann aud | h Ihre Termine einsehen.     |            |       |                     |        |        |   |     |   |
| Hinweise zum iCal-Kalen                                                                                                    | ıder                                        |                                |                              |                              |            |       |                     |        |        |   |     |   |
| Der persönliche Terminkalender im iCal-Format beinhaltet ausschließlich Termine innerhalb der letzten 120 Tage, bis zu 180 Tage in die Zukunft. Es kann bis zu 04:00 Stunde(n) dauern, bis<br>Änderungen in Ibrem Terminkalender im iCal-Kalender angezeint werden. Dies betriff sowohl Änderungen an Terminen als auch Änderungen an der Anresse zu Ibrem iCal-Kalender |                                             |                                |                              |                              |            |       |                     |        |        |   |     |   |
|                                                                                                    |                                             |                                |                              |                              |            |       |                     |        |        |   |     |   |
| Destenende Adresse al                                                                                                    | Adresse loschen                             |                                | :r                           |                              |            |       |                     |        |        |   |     |   |
|                                                                                                    | Norman                                      |                                |                              |                              |            |       |                     |        |        |   |     |   |
|                                                                                                    |                                             |                                |                              |                              |            |       |                     |        |        |   |     |   |

## Schritt 2: Einfügen des Links in den Office 365 Kalender

Öffnen Sie Ihren Kalender in Office 365. Klicken Sie mit der rechten Maustaste auf "Weitere Kalender" und wählen danach "Kalender öffnen". Hier fügen Sie die den vorhin gespeicherten Link im Feld Internetkalender ein.

| Oktober 2                | 2015   |              | >              | ۲                    | > 05–11 0          | Oktober, 2 |                      |            |
|--------------------------|--------|--------------|----------------|----------------------|--------------------|------------|----------------------|------------|
| DMD                      | F      | s            | s              |                      | Kalender           | PH-Online  | Kalandar öffnan      |            |
| 5 7 9                    | 2      | 3            | 4              |                      | 5 Montag           | 6 Dien:    | Kalender offnen      |            |
| 13 14 15                 | 16     | 17           | 18             |                      |                    |            |                      | UNL aus    |
| 20 21 22                 | 23     | 4            | 25             | 0                    |                    |            |                      | / PH-      |
| 27 28 29                 | 30     | 31           | 1              | 1                    |                    |            | Aus dem Verzeichnis: | Online     |
|                          |        |              |                |                      |                    |            |                      | la in a in |
| Meine Kale               | nde    | ŝ            |                | 2                    |                    |            |                      | ninein-    |
| Rechte<br>Maustaste      |        |              |                | 3 M                  | Rechte<br>austaste |            |                      | kopieren   |
| PH-On                    | line   |              |                |                      | /                  |            | Internetkalender:    |            |
| Kalend                   | er     |              | /              | -                    | linke M            | austaste   |                      |            |
| Weitere Ka               | lend   | er           | _              | 5                    |                    |            |                      |            |
| Kalender v               | N<br>K | euer<br>alen | Kale<br>ler öl | nder<br>Ifnen 🔺      |                    |            | Öffnen Abbrec        | hen        |
| Gruppen<br>Gruppen bring | N<br>K | eue<br>alen  | Kaler<br>Jergr | dergrupp<br>uppe umb | e senennen         |            |                      |            |